## Wie stelle ich Bilder in meinen Foren-Beitrag ein?

- 1. Klicke auf Datei  $\rightarrow$  Neues Fenster
- 2. Gebe die Adresse <u>www.imageshack.us</u> ein. Du siehst folgende Oberfläche

| ImageShack's mission is to provide an easy-to-use image hosting service<br>for everyone.            |
|----------------------------------------------------------------------------------------------------|
| Want to start an image slideshow? Click here!                                                       |
| upload: • file O Datei auswählen Keine Datei ausgewählt                                             |
| resize image? 320x240 (for websites and email)                                                      |
| remove size/resolution bar from thumbnail?                                                          |
| image types allowed: jpeg jpg png gif bmp tif tiff swf<br>maximum image size: <b>1024</b> kilobytes |
| Notice to everyone: Don't upload pornography!                                                       |
| host it!                                                                                            |

- 3. Klick auf Datei auswählen
- 4. Ein Fenster Deines Computers geht auf, was Deine Dateien beinhaltet

| _                                                    |                                                                                                    | ImageShack(tm) - Hosting                                                                                                    |                                                                                                    |                                               |
|------------------------------------------------------|----------------------------------------------------------------------------------------------------|----------------------------------------------------------------------------------------------------|----------------------------------------------------------------------------------------------------|-----------------------------------------------|
|                                                      |                                                                                                    | Schreibtisch                                                                                                    | 🗘 🔍 suchen                                                                                                    |                                               |
| Bikewalls Cosgan.de                                  | IMac         IMac         IMac-HD         IMac-HD         Imac-HD         Imac | <ul> <li>Bild 3</li> <li>Bild 4</li> <li>Bild 5</li> <li>Bild 6</li> <li>Bild 7</li> <li>Canon-Bilder</li> <li>Dolo-CD von Rainer</li> <li>Dolomiten iDVDs</li> <li>Dolomiten iDVDs</li> <li>Dolomiten-2005 Kopie</li> <li>Kleiner sanny 2.jpg</li> <li>Metisse Hrkleidung</li> <li>Nach Lichtm Moto GP</li> <li>ProjectBig1.jpg</li> <li>Route zumbergtreffen</li> </ul> | Name Kleiner sanny<br>2.jpg<br>Größe 292 KB<br>Art Adobe<br>Photoshop<br>JPEG-Datei<br>Erstellt Heute um<br>13:46 | nages   Donate<br>pe hosting service<br>vahlt |
| Amorican Apparol <sup>®</sup><br>Made in Downtown LA |                                                                                                    | Abb                                                                                                    | rechen Auswählen                                                                                                  |                                               |
|                                                      | Copyright © 2003-2<br>Marketing Opports                                                                                                    | 005 ImageShack Corp. All rights res<br>mities   Report Abuse or Request Del<br>Contact ImageShack                                                                                                    | erved. Link to ImageShack<br>letion   Customer Service                                                            |                                               |

5. Suche die Bilddatei, welche Du ins Forum setzen möchtest und klick auf Auswählen

6. Du siehst wieder die Oberfläche von imageshack. Hinter dem Button Dateiauswählen steht jetzt der Name Deiner Bilddatei.

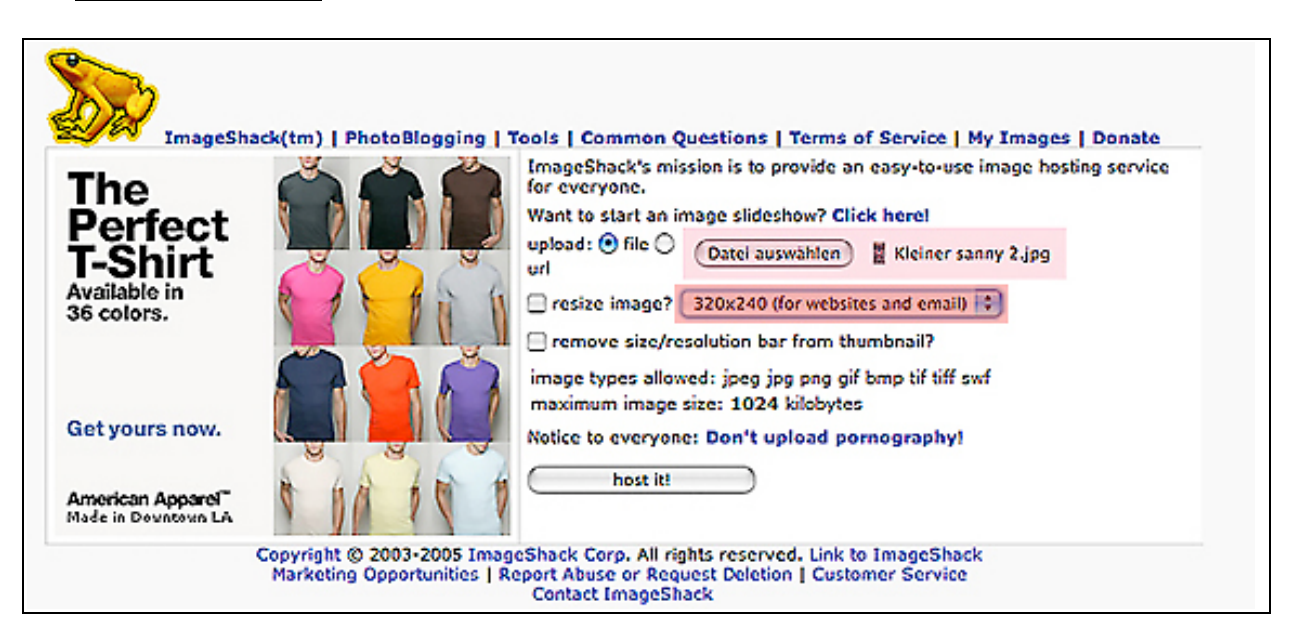

## 7. Wähle die Auflösung 640x480

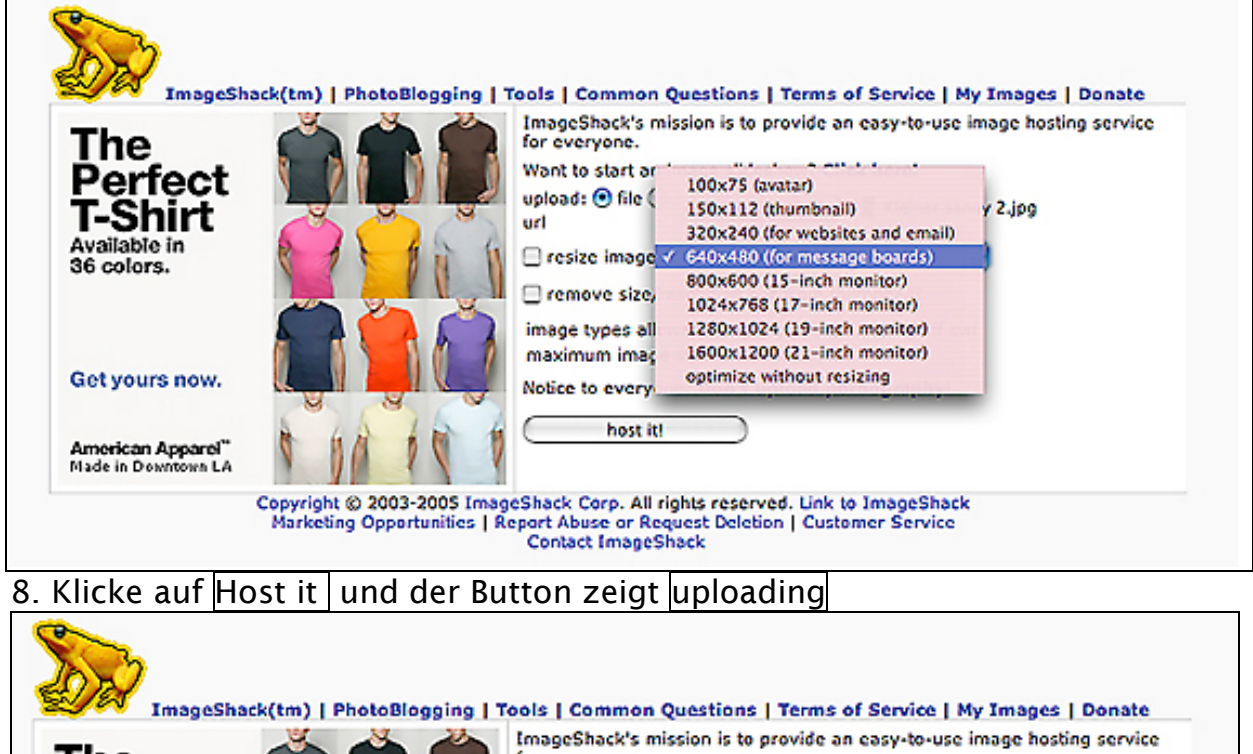

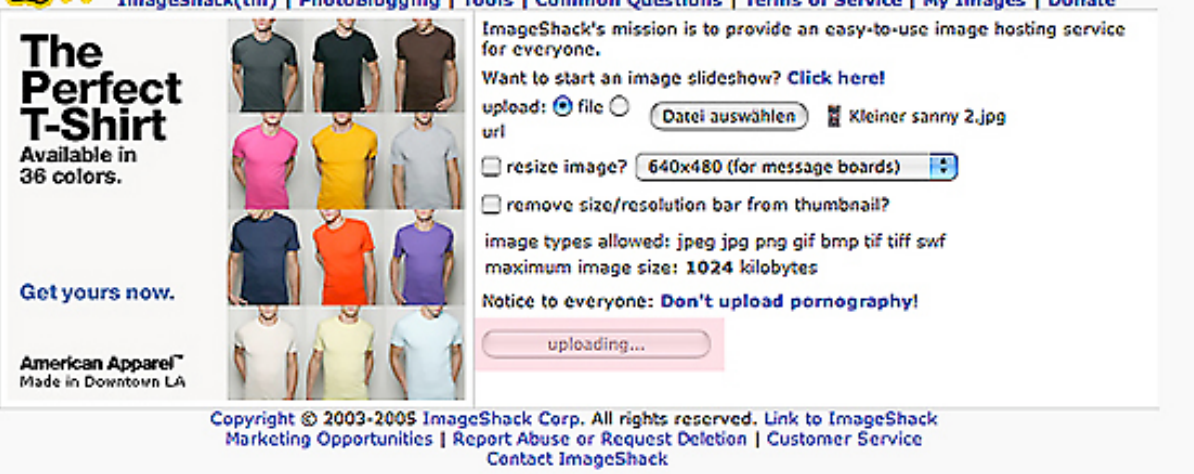

9. Nun beginnt der Ladevorgang, welcher je nach Internetzugang (ISDN, T-DSL) unterschiedlich lange dauert. Wenn der Server von imageshack entsprechend viele Zugriffe hat, kann es auch mal passieren, dass der Vorgang nicht durchgeführt wird und Du Schritt 1. bis 9. noch mal wiederholen musst.

10. Wenn Deine Bilddatei geladen ist öffnet sich automatisch dieses Fenster

| ease use clickable thumbnail codes (they save ImageShack's bandwidth):                                                                                                    |                                                                                                 |
|----------------------------------------------------------------------------------------------------|-------------------------------------------------------------------------------------------------|
| a href="http://img57.imageshack.us/my.php?image=kleinersanny21cl.jpg" target=",                                                                                                    | Thumbnail for Websites                                                                          |
| URL=http://img57.imageshack.us/my.php?image=kleinersanny21cl.jpg][IMG]http://i                                                                                                    | Thumbnail for forums (1)                                                                        |
| url=http://img57.imageshack.us/my.php?image=kleinersanny21cl.jpg)[img=http://im                                                                                                    | Thumbnail for forums (2)                                                                        |
| Get Fun, Cli         Set Fun, Cli         Set Fun, Cli | New Cursors!<br>ck herel                                                                        |
|                                                                                                    | Hotlink for forums (1)                                                                          |
| URL=http://imageshack.us][IMG]http://img57.imageshack.us/img57/8827/kleinersan                                                                                                    | noomie for foroms (1)                                                                           |
| URL=http://imageshack.us][IMG]http://img57.imageshack.us/img57/8827/kleinersan<br>url=http://imageshack.us][img=http://img57.imageshack.us/img57/8827/kleinersann                                                                                                    | Hotlink for forums (2)                                                                          |
| URL=http://imageshack.us][IMG]http://img57.imageshack.us/img57/8827/kleinersan<br>url=http://imageshack.us][img=http://img57.imageshack.us/img57/8827/kleinersan<br>a href="http://imageshack.us"> <img http:="" imageshack.us"="" src="http://img57.imageshack.us/img57/8827/&lt;/td&gt;&lt;td&gt;Hotlink for forums (2)&lt;br&gt;Hotlink for Websites&lt;/td&gt;&lt;/tr&gt;&lt;tr&gt;&lt;td&gt;URL=http://imageshack.us][IMG]http://img57.imageshack.us/img57/8827/kleinersan&lt;br&gt;url=http://imageshack.us][img=http://img57.imageshack.us/img57/8827/kleinersanr&lt;br&gt;:a href="/> <img src="http://img57.imageshack.us/img57/8827,<br>ttp://img57.imageshack.us/my.php?image=kleinersanny21cl.jpg<br>ttp://img57.imageshack.us/img57/8827/kleinersanny21cl.jpg                                                                                                    | Hotlink for forums (2)<br>Hotlink for Websites<br>Show image to friends<br>Direct link to image |

## 11. Markiere den Link "Thumbnail for forums (1)"

| ImageShack(tm)   PhotoBlogging   Tools   Common Questions   Terms of Service   My Images   Donat             |
|----------------------------------------------------------------------------------------------------|
| Upload another image. Register for free. Link to this page. Please don't change any codes while linking!     |
| Please use clickable thumbnail codes (they save ImageShack's bandwidth):                                     |
| <a href="http://img57.imageshack.us/my.php?image=kleinersanny21cl.jpg" target=". Thumbnail for Websites</td> |
| [URL=http://img57.imageshack.us/my.php?image=kleinersanny21cl.jpg][IMG]http://ir Thumbnail for forums (1)    |
| [url=http://img57.imageshack.us/my.php?image=kleinersanny21cl.jpg][img=http://im Thumbnail for forums (2)    |
| Thanks to ImageShack for [URL=http://imageshack Link back to ImageShack or use the banners and buttons.      |
|                                                                                                    |
|                                                                                                    |
|                                                                                                    |
| Get Fun, New Cursors!<br>Click here!                                                                         |

- 12. Gehe auf Bearbeiten  $\rightarrow$  klick auf Kopieren
- 13. Öffne die cb1300 Forenseite. Bestimme, wo Dein Bild im Text eingefügt werden soll und klicke an diese Stelle.
- 14. Gehe auf Bearbeiten  $\rightarrow$  klick auf Einfügen

Nun befindet sich Dein Bild (anhand des Link) im Text. Um sicher zu gehen ob alles funktioniert hat klicke auf Vorschau und Du siehst Deinen Beitrag so wie er auch nachher im Forum erscheint.